# **Scheme Approval Application**

| Go to | Scheme A | Approval   | Applicatio  | n form after   | login to h    | https://ceisuraksha | a.ceikerala.gov.in/ |
|-------|----------|------------|-------------|----------------|---------------|---------------------|---------------------|
| 00.00 | ocheme 1 | 1ppi 0 vui | rippiicutio | ii ioiiii uite | i iogini to i |                     | accinciaia.50 mili/ |

| ← → C 😁 ceisuraksha.ceikerala.gov.in/apply_scheme/MQ==/          | /1                                                                                           | ৎ                                      | ☆ 🛃 🖶 Incognito 🗄 |
|------------------------------------------------------------------|----------------------------------------------------------------------------------------------|----------------------------------------|-------------------|
| SURAKSHA                                                         | View Profile 🛛 Dog Out                                                                       |                                        | © Welcome         |
|                                                                  | 2 3                                                                                          | 4                                      |                   |
| Installation Details                                             |                                                                                              |                                        |                   |
| Installation Name*                                               | Consumer Name*                                                                               | Installation Address*                  |                   |
| Consumer Number                                                  | Consumer Email* (Consumer Email and phone number will be used for<br>periodical internation) | Consumer phone number*                 |                   |
| Installation Landmark*                                           | Street*                                                                                      | Pincode*                               |                   |
| District*<br>Choose                                              | Local body*<br>Choose                                                                        | Panchayath / Muncipality /Corporation* |                   |
| KSEB Section*<br>Choose                                          |                                                                                              |                                        |                   |
| Contractor License No*<br>(CA-XXXXXX, CB-XXXXX<br>Search Licence | Contractor Name*                                                                             | License Validity*                      |                   |
| Scope                                                            | License Status                                                                               | Add Another Contractor                 |                   |
| Supervisor Permit No* None selected •                            |                                                                                              |                                        |                   |

### Enter required details as shown above

| ←     →     C     ceisuraksha.ceikerala.gov.in/apply_scheme/MQ==/1     Q     ★     ±                                                                                                    | 🔒 Incognito 🚦 |
|----------------------------------------------------------------------------------------------------|---------------|
| SURAKSHA 👚 Dashiboard 🧭 E-Services 🧭 Application Status 🕺 View Profile 🕕 Log Out                                                                                                    | Ø Welcome     |
|                                                                                                    |               |
|                                                                                                    |               |
| General Details                                                                                                    |               |
| Type of Installation * 🗆 EHT 🖉 HT 🗆 DG 🗌 Solar 🗌 KSEBL Installation 🗌 X-Ray 🗌 Neon 📄 Others 🗍 Multi-storeyed Building with height more than 15m                                                                                                    |               |
| Whether Soil Resistivity Certificate Obtained ? Apply for Soil Resistivity Certificate                                                                                                    |               |
| Own Property Sub station Any other details required for scrutiny                                                                                                    |               |
| Yes 💿 No                                                                                                    |               |
| Schematic diagram *                                                                                                    |               |
| Allowed He types : pdf<br>Max. He size: 521 px (fs) (Mb)                                                                                                    |               |
| Choose file Scheme Drmple 2.pdf                                                                                                    |               |
| Earthing Calculation Busduct Design Declaration Form *                                                                                                    |               |
| Max. file size: 512 kb Max. file size: 512 kb Max.                                                                                                    |               |
| Choose file No file chosen Choose file No file chosen Choose file Declaration Form,pdf                                                                                                    |               |
| Consent from Owner (If Not Own Property) Voltage Drop Calculation Proformal/Questionnaire of Electrical                                                                                                    |               |
| A transfer on trypin , day Honora (and trypin ; day Honora (and trypin ; day Honora (and trypin |               |
| Choose file No file chosen Choose file No file chosen Max. file size: 512 kb<br>Choose file Proforma Qtallation.pdf                                                                                                    |               |
|                                                                                                    |               |
| Ownership Certificate/Building tax receipt Possession certificate / Building Permit (for Any Other Supporting Documents, if<br>(for furnished buildings) building under construction) applicable                                                                                                    |               |
| Allowed life types : pdf Allowed life types : pdf Allowed life types : pdf Allowed life types : pdf Maxe file size : 512 kb Max. file size : 512 kb Max. file size : 512 kb                                                                                                    |               |
| Choose file No file chosen Choose file No file chosen Choose file No file chosen                                                                                                    |               |

### Upload required documents

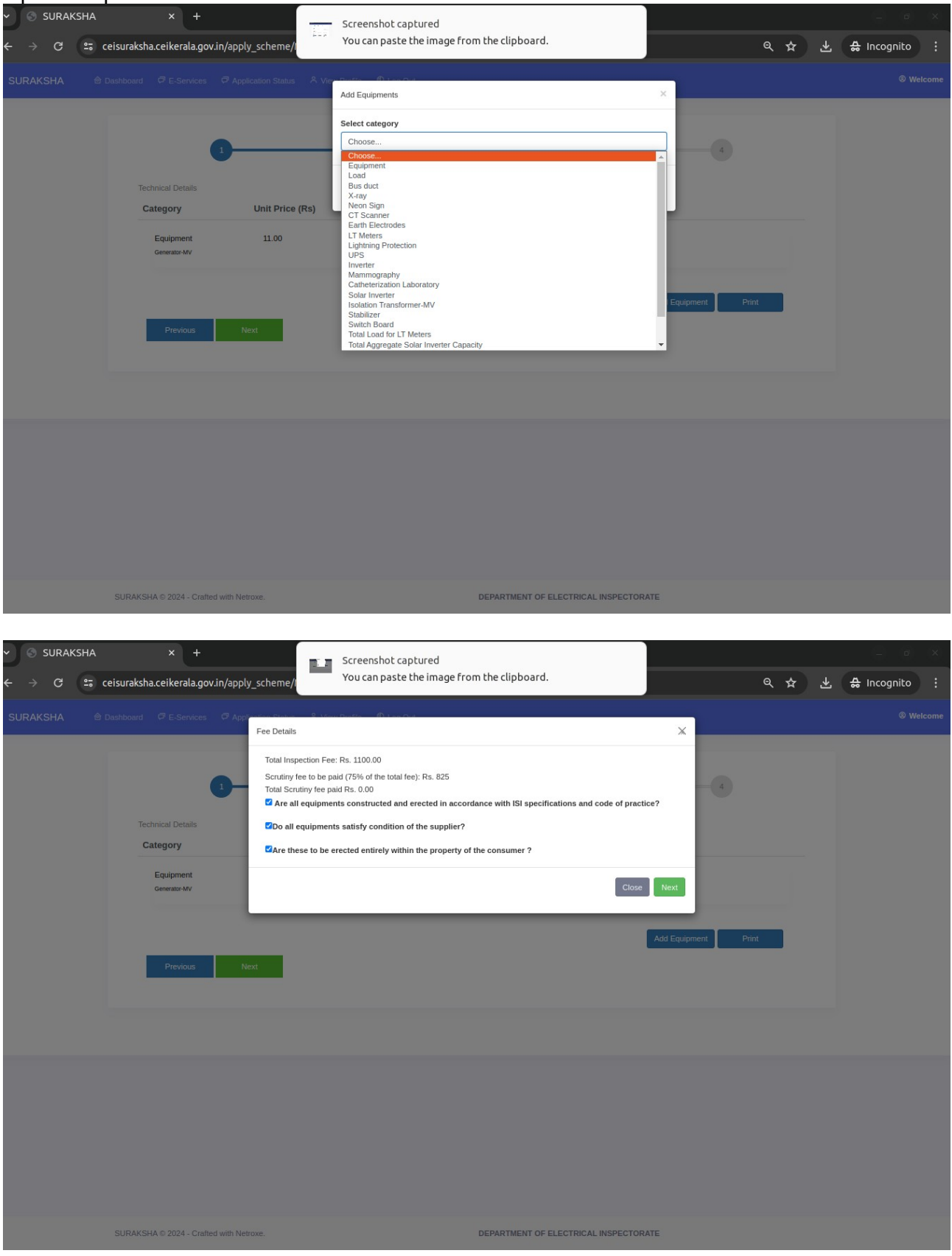

Fee to be paid will be shown

| ∽ 💿 SURAKSHA | × +                                                                                                    |                                      | _ o ×         |
|--------------|----------------------------------------------------------------------------------------------------|--------------------------------------|---------------|
| ← → C = 0    | eisuraksha.ceikerala.gov.in/apply_scheme/MQ==/1                                                                                                    | <i>र</i> र र                         | 🔒 Incognito 🚦 |
| SURAKSHA 🖄   |                                                                                                    |                                      | Welcome       |
|              | Image: Decision of the second second seco | 3                                    |               |
|              |                                                                                                    |                                      |               |
|              | SURAKSHA © 2024 - Crafted with Netroxe. DI                                                                                                    | EPARTMENT OF ELECTRICAL INSPECTORATE |               |

## Make fee payment for application submission.

| v 🗱 SURAKSHA x +                                                                                                    |                     |
|----------------------------------------------------------------------------------------------------|---------------------|
| ← → C 🔩 ceisuraksha.ceikerala.gov.in/PaymentSuccess                                                                              | ९ 🛧 🛃 🖨 Incognito 🗄 |
| SURAKSHA 🔮 Dashboard 🥏 E-Services 🤿 Application Status 🕆 View Profile 🕕 Log Out                                                  | Welcome             |
| Success<br>Vour payment of Rs. 1/- is successful with GRN: KL008350835202425E and Department Reference No: 1905BTE20240610050415 |                     |
|                                                                                                    |                     |
| SURAKSHA © 2024 - Crafted with Netroxe. DEPARTMENT OF ELECTRICAL INSPECTORATE                                                    |                     |

### **Completion Report Application**

Go to Application Status->Approved tab in suraksha after login to

https://ceisuraksha.ceikerala.gov.in/. Click Submit CR option against the installation to which completion report to be submitted.

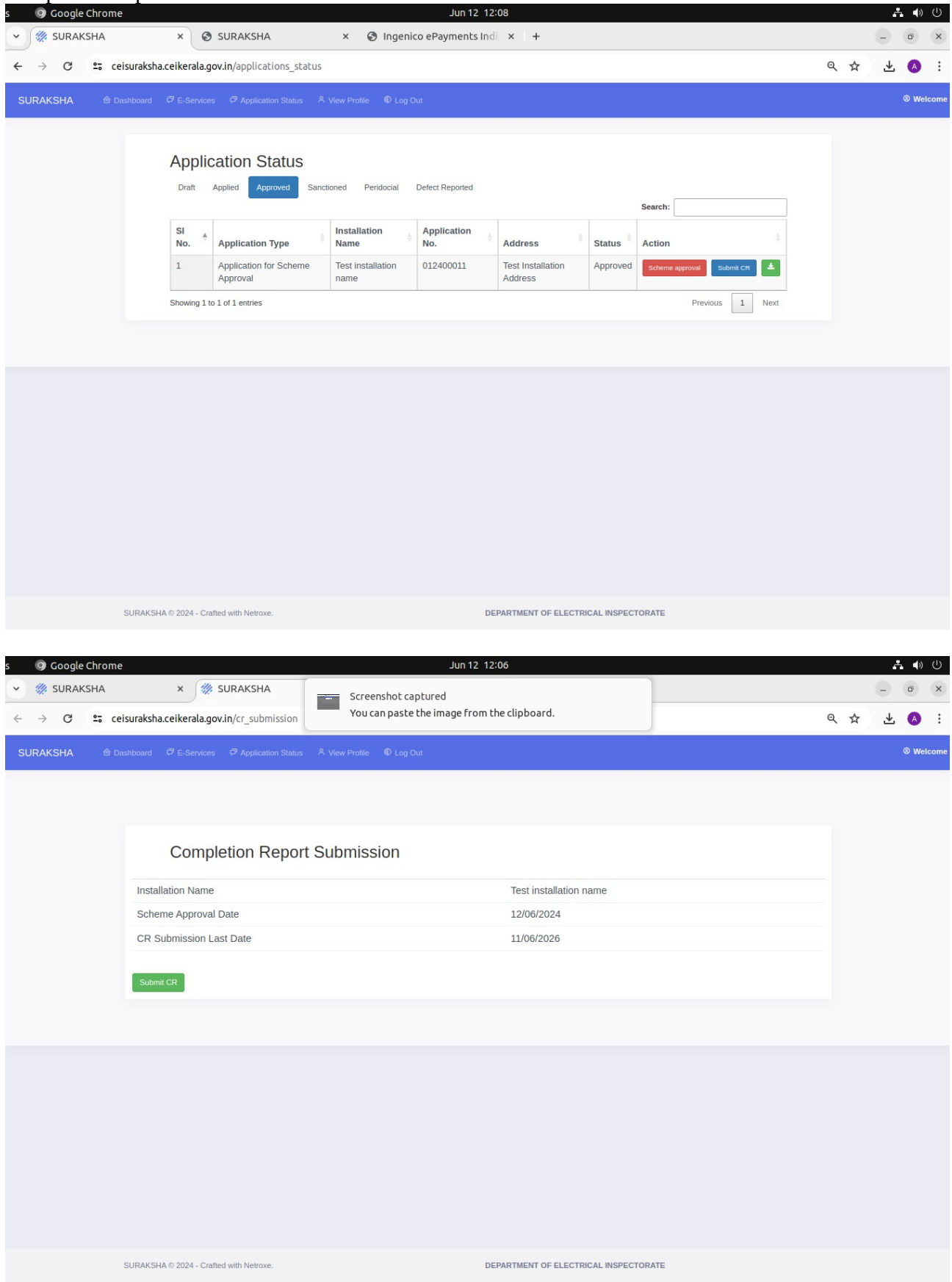

| ✓ <sup>™</sup> SURAKSHA ← → C <sup>2</sup> ceis                                                                                                    |                                                                                                    |                                                                                                    |                                                       |               |                                                                                     |                      | Jun 12 12                                                                                                    | :07                                                                                                    |                                                                                                    |        |          |             |                        |        |            |   |    |          | <b>.</b> •                                                                                                    |                |
|----------------------------------------------------------------------------------------------------|----------------------------------------------------------------------------------------------------|----------------------------------------------------------------------------------------------------|-------------------------------------------------------|---------------|-------------------------------------------------------------------------------------|----------------------|----------------------------------------------------------------------------------------------------|----------------------------------------------------------------------------------------------------|----------------------------------------------------------------------------------------------------|--------|----------|-------------|------------------------|--------|------------|---|----|----------|----------------------------------------------------------------------------------------------------|----------------|
| ← → C º= ceis                                                                                                    | ×                                                                                                    | SURA                                                                                                    | KSHA                                                  |               | × S Ingenice                                                                        | o eF                 | Payments Ind                                                                                                    | ×                                                                                                    | +                                                                                                    |        |          |             |                        |        |            |   |    | -        | đ                                                                                                    | 3              |
|                                                                                                    | suraksha.ceik                                                                                                    | erala.gov.in/e                                                                                                    | dit_servio                                            | e/MTQ=/1      |                                                                                     |                      |                                                                                                    |                                                                                                    |                                                                                                    |        |          |             |                        |        |            | Q | ☆  | 4        | A                                                                                                    |                |
| SURAKSHA 🖄 Das                                                                                                    |                                                                                                    |                                                                                                    |                                                       |               |                                                                                     |                      |                                                                                                    |                                                                                                    |                                                                                                    |        |          |             |                        |        |            |   |    |          | ® Welc                                                                                                    | ome            |
|                                                                                                    |                                                                                                    |                                                                                                    |                                                       |               |                                                                                     |                      |                                                                                                    |                                                                                                    |                                                                                                    |        |          |             |                        |        |            |   |    |          |                                                                                                    |                |
|                                                                                                    |                                                                                                    |                                                                                                    |                                                       |               |                                                                                     |                      |                                                                                                    |                                                                                                    |                                                                                                    |        |          |             |                        |        |            |   |    |          |                                                                                                    |                |
|                                                                                                    |                                                                                                    | Technical Detail                                                                                                    | s                                                     |               | Other Equipment Deta                                                                | ails                 |                                                                                                    |                                                                                                    | Print CR                                                                                                    |        |          |             | Payment De             | tails  |            |   |    |          |                                                                                                    |                |
|                                                                                                    |                                                                                                    | 1                                                                                                    |                                                       |               | 2                                                                                   |                      |                                                                                                    |                                                                                                    | 3                                                                                                    |        |          |             | 4                      |        |            |   |    |          |                                                                                                    |                |
|                                                                                                    |                                                                                                    |                                                                                                    |                                                       |               |                                                                                     |                      |                                                                                                    |                                                                                                    |                                                                                                    |        |          |             |                        |        |            |   |    |          |                                                                                                    |                |
|                                                                                                    | Equipmen                                                                                                    | nt Details (Ap                                                                                                    | proved)                                               |               |                                                                                     |                      |                                                                                                    |                                                                                                    |                                                                                                    |        |          |             |                        |        |            |   |    |          |                                                                                                    |                |
|                                                                                                    |                                                                                                    |                                                                                                    |                                                       |               |                                                                                     |                      |                                                                                                    |                                                                                                    |                                                                                                    |        |          | Search:     |                        |        |            |   |    |          |                                                                                                    |                |
|                                                                                                    | SI No. 1                                                                                                    | Category                                                                                                    | Pan                                                   | el Name 👙     | Sub Category                                                                        |                      | Capacity                                                                                                    | Unit<br>kVA                                                                                                    | Quantity                                                                                                    | /      | Unit Fee | † Tot<br>56 | al(Rs)                 | Acti   | on 👌       |   |    |          |                                                                                                    |                |
|                                                                                                    | 2                                                                                                    | Load                                                                                                    |                                                       |               | MV Load (Others)                                                                    |                      | 100                                                                                                    | KW                                                                                                    | -                                                                                                    |        | 11       | 11(         | 10                     | Ins    | tall       |   |    |          |                                                                                                    |                |
|                                                                                                    | 2                                                                                                    | Cuitab Dear                                                                                                    | NDP                                                   | 1             | VDD                                                                                 |                      | 100                                                                                                    | KW                                                                                                    |                                                                                                    |        |          | 17          | 20 E                   | Ins    | tall       |   |    |          |                                                                                                    |                |
|                                                                                                    | 3                                                                                                    | Switch Board                                                                                                    |                                                       | 4             | 000                                                                                 |                      |                                                                                                    |                                                                                                    |                                                                                                    |        |          | 17.         | 52.5                   | Sw     | itches     |   |    |          |                                                                                                    |                |
|                                                                                                    | 4                                                                                                    | Switch Board                                                                                                    | I GCF                                                 | 1             | GCP                                                                                 |                      |                                                                                                    |                                                                                                    |                                                                                                    |        |          | 20          | 15                     | Ins    | talled     |   |    |          |                                                                                                    |                |
|                                                                                                    | 5                                                                                                    | Equipment                                                                                                    |                                                       |               | Generator-MV                                                                        |                      | 10                                                                                                    | kVA                                                                                                    | 1                                                                                                    |        | 11       | 110         | )                      | Ins    | talled     |   |    |          |                                                                                                    |                |
|                                                                                                    | Showing 1 to 5                                                                                                    | 5 of 5 entries                                                                                                    | talled)                                               |               |                                                                                     |                      |                                                                                                    |                                                                                                    |                                                                                                    |        |          |             | Previo                 | us 1   | Next       |   |    |          |                                                                                                    |                |
|                                                                                                    | Equipmen                                                                                                    | it Details (ins                                                                                                    | uncuj                                                 |               |                                                                                     |                      |                                                                                                    |                                                                                                    |                                                                                                    |        |          | Search:     |                        |        |            |   |    |          |                                                                                                    |                |
|                                                                                                    | Serial                                                                                                    | Category                                                                                                    | Panel                                                 | Sub           | Installed                                                                           | F                    | Approved                                                                                                    | Linit \$                                                                                                    | Installed                                                                                                    | 1      | Approved | Eee         | Total/Rs               | ) † A  | ction      |   |    |          |                                                                                                    |                |
|                                                                                                    | 1                                                                                                    | Switch                                                                                                    | GCP1                                                  | GCP           | Capacity                                                                            |                      | sapacity                                                                                                    | Unit                                                                                                    | 4.9                                                                                                    |        | 1-3      | 100         | 2015                   |        | <b>1 (</b> |   |    |          |                                                                                                    |                |
|                                                                                                    |                                                                                                    | Board                                                                                                    |                                                       |               |                                                                                     |                      |                                                                                                    |                                                                                                    |                                                                                                    |        |          |             |                        |        |            |   |    |          |                                                                                                    |                |
|                                                                                                    |                                                                                                    |                                                                                                    |                                                       |               |                                                                                     |                      |                                                                                                    |                                                                                                    |                                                                                                    |        |          |             |                        |        |            |   |    |          |                                                                                                    |                |
| s 💿 Google Chrome                                                                                                    |                                                                                                    |                                                                                                    |                                                       |               |                                                                                     |                      |                                                                                                    |                                                                                                    |                                                                                                    |        |          |             |                        |        |            |   |    |          |                                                                                                    |                |
|                                                                                                    |                                                                                                    |                                                                                                    | 1/2114                                                |               |                                                                                     |                      | Jun 12 12                                                                                                    | 07                                                                                                    |                                                                                                    |        |          |             |                        |        |            |   |    |          | •                                                                                                    | 0              |
| V 🗱 SURAKSHA                                                                                                    | ×                                                                                                    | SURA                                                                                                    | KSHA                                                  |               | Screenshot cap                                                                      | otur<br>be i         | Jun 12 12<br>ed                                                                                                    | :07                                                                                                    | pard.                                                                                                    |        |          |             |                        |        |            |   |    | Θ        | ň (†                                                                                                    | ) ()<br>(×     |
| <ul> <li>✓ SURAKSHA</li> <li>← → C ≅ ceis</li> </ul>                                                                                                    | ×<br>suraksha.ceik                                                                                                    | surA                                                                                                    | KSHA                                                  | e/M           | Screenshot cap<br>You can paste t                                                   | otur<br>the i        | Jun 12 12<br>ed<br>image from th                                                                                                    | 07<br>ne clipbo                                                                                                    | oard.                                                                                                    |        |          |             |                        |        |            | Q | ☆  | -<br>-   | * •                                                                                                    | ) ط<br>×<br>:: |
| ✓     ✓     ✓     ✓     ✓     ✓     ✓     ✓     ✓     ✓     ✓     ✓     ✓     ✓     ✓     ✓     ✓     ✓     ✓     ✓     ✓     ✓     ✓     ✓     ✓     ✓     ✓     ✓     ✓     ✓     ✓     ✓     ✓     ✓     ✓     ✓     ✓     ✓     ✓     ✓     ✓     ✓     ✓     ✓     ✓     ✓     ✓     ✓     ✓     ✓     ✓     ✓     ✓     ✓     ✓     ✓     ✓     ✓     ✓     ✓     ✓     ✓     ✓     ✓     ✓     ✓     ✓     ✓     ✓     ✓     ✓     ✓     ✓     ✓     ✓     ✓     ✓     ✓     ✓     ✓     ✓     ✓     ✓     ✓     ✓     ✓     ✓     ✓     ✓     ✓     ✓     ✓     ✓     ✓     ✓     ✓     ✓     ✓     ✓     ✓     ✓     ✓     ✓     ✓     ✓     ✓     ✓     ✓     ✓     ✓     ✓     ✓     ✓     ✓     ✓     ✓     ✓     ✓     ✓     ✓     ✓     ✓     ✓     ✓     ✓     ✓     ✓     ✓     ✓     ✓     ✓     ✓     ✓     ✓     ✓     ✓ </td <td>×<br/>suraksha.ceiki<br/>shboard 리모</td> <td>surA<br/>serala.gov.in/e</td> <td>KSHA<br/>dit_servic</td> <td>ce/M</td> <td>Screenshot cap<br/>You can paste t<br/>Profile ① Log Ou</td> <td>otur<br/>the i</td> <td>Jun 12 12<br/>ed<br/>image from th</td> <td>ne clipbo</td> <td>oard.</td> <td></td> <td>}</td> <td></td> <td></td> <td></td> <td></td> <td>Q</td> <td>☆</td> <td>-<br/>-</td> <td>▲ ▲ ■ ■ <!--</td--><td>) (U<br/>×</td></td> | ×<br>suraksha.ceiki<br>shboard 리모                                                                                                    | surA<br>serala.gov.in/e                                                                                                    | KSHA<br>dit_servic                                    | ce/M          | Screenshot cap<br>You can paste t<br>Profile ① Log Ou                               | otur<br>the i        | Jun 12 12<br>ed<br>image from th                                                                                                    | ne clipbo                                                                                                    | oard.                                                                                                    |        | }        |             |                        |        |            | Q | ☆  | -<br>-   | ▲ ▲ ■ ■ </td <td>) (U<br/>×</td>                                                                                                    | ) (U<br>×      |
| <ul> <li>✓ ⅔ SURAKSHA</li> <li>← → C <sup>2</sup>; ceis</li> <li>SURAKSHA ♠ Dest</li> </ul>                                                                                                    | ×<br>suraksha.ceik<br>shboard ∂ E                                                                                                    | SURA<br>erala.gov.in/er<br>Services                                                                                                    | KSHA<br>dit_servic                                    | status & View | Screenshot cap<br>You can paste t<br>Profile ① Log Ou                               | turi<br>the i        | Jun 12 12:<br>ed<br>image from th                                                                                                    | 07<br>ne clipbo                                                                                                    | oard.                                                                                                    |        |          |             |                        |        |            | Q | ☆  | _<br>    | ± 4                                                                                                    | elcon          |
| <ul> <li>✓ ∰ SURAKSHA</li> <li>← → C ⇔ cels</li> <li>SURAKSHA</li></ul>                                                                                                    | ×<br>suraksha.ceik<br>ahboard ₽E                                                                                                    | SURA<br>erala.gov.in/e                                                                                                    | KSHA<br>dit_servic                                    | status A View | Screenshot cap<br>You can paste t<br>Profile © Log Ou                               | otur<br>the i        | Jun 12 12:<br>ed<br>image from th                                                                                                    | ne clipbo                                                                                                    | bard.                                                                                                    |        |          |             |                        |        |            | Q | ☆  | -<br>-   |                                                                                                    | ) (U<br>×      |
| <ul> <li>✓ ⅔ SURAKSHA</li> <li>← → C <sup>2</sup>; ceit</li> <li>SURAKSHA</li></ul>                                                                                                    | ×<br>suraksha.ceik                                                                                                    | Constructions of the second second se                                                                                                    | KSHA<br>dit_servic                                    | status & View | Screenshot cap<br>You can paste b<br>Profile © Log Ou                               | oturo<br>the i<br>at | Jun 12 12:<br>ed<br>image from th                                                                                                    | ne clipbo                                                                                                    | pard.<br>Print CR                                                                                                    |        |          |             | Payment D              | etails |            | Q | ☆  |          | ** •**                                                                                                    | ) (U)<br>×     |
| <ul> <li>✓ % SURAKSHA</li> <li>← → C ≅ cel:</li> <li>SURAKSHA</li></ul>                                                                                                    | ×<br>suraksha.ceiki<br>inboard ⊄ E                                                                                                    | Services                                                                                                    | KSHA<br>dit_servic<br>Application S                   | status A View | Screenshot cap<br>You can paste t<br>Profile ① Log Ou<br>Other Equipment De         | btur<br>the i<br>ut  | Jun 12 12:<br>ed<br>mage from tl                                                                                                    | ne clipbo                                                                                                    | pard.<br>Print CR<br>3                                                                                                    |        |          |             | Payment D<br>4         | etails |            | Q | ☆  |          | ** •*                                                                                                    | ) (U)<br>×     |
| <ul> <li>✓ ※ SURAKSHA</li> <li>← → C ↔ ceis</li> <li>SURAKSHA</li></ul>                                                                                                    | ×<br>suraksha.ceiki<br>ihbourd ♂E                                                                                                    | SURA<br>erala.gov.in/e<br>.Services Ø /<br>Technical Dett<br>1                                                                                                    | KSHA<br>dit_servic<br>Application S                   | e/M           | Screenshot cap<br>You can paste t<br>Profile ① Log Ou<br>Other Equipment De<br>2    | oturo<br>the i<br>at | Jun 12 12:<br>ed<br>image from tl                                                                                                    | ne clipbo                                                                                                    | Print CR<br>(3)                                                                                                    |        |          |             | Payment D              | etails |            | ٩ | \$ |          | * (4)<br>(2)<br>(3)<br>(4)<br>(4)<br>(4)<br>(4)<br>(4)<br>(4)<br>(4)<br>(4                                                                                                    | ) (U)<br>×     |
| <ul> <li>✓ ⅔ SURAKSHA</li> <li>← → C <sup>25</sup> cel:</li> <li>SURAKSHA </li> </ul>                                                                                                    | x<br>suraksha.ceik<br>Abboard PE                                                                                                    | SURA<br>erala.gov.in/e<br>«Services 7                                                                                                    | KSHA<br>dit_servic                                    | itatus A Viev | Screenshot cap<br>You can paste b<br>Profile ① Log Ou<br>Other Equipment De<br>2    | oture<br>the i<br>at | Jun 12 12<br>ed<br>mage from tl                                                                                                    | ne clipbo                                                                                                    | Print CR<br>3                                                                                                    |        |          |             | Payment D              | etails |            | Q | \$ |          | <ul> <li>Image: Constraint of the second second</li></ul> | ) (U)<br>×     |
| <ul> <li>✓ % SURAKSHA</li> <li>← → C ⇔ cei:</li> <li>SURAKSHA ♠ Das</li> </ul>                                                                                                    | x<br>suraksha.ceik<br>abboard I E<br>subtaction T<br>applicable<br>Allowed Ste typ                                                                            | SURA<br>erala.gov.in/e<br>.Services 7<br>Technical Dec<br>1                                                                                                    | KSHA<br>dit_servic                                    | e/M           | Screenshot cap<br>You can paste t<br>Protie ① Log Ou<br>Other Equipment De<br>2     | oturo<br>the i       | Jun 12 12<br>ed<br>mage from tl                                                                                                    | y Other Since the spectrum of the spectrum of                                                                                                    | Print CR<br>3<br>apporting<br>fapplicable<br>5: pdf<br>12 kb                                                                                                    |        |          |             | Payment D              | etails |            | Q | \$ |          | <ul> <li>Image: Constraint of the second second</li></ul> | ) (U)<br>×     |
| <ul> <li>✓ ⅔ SURAKSHA</li> <li>← → C <sup>a</sup>5 cei:</li> <li>SURAKSHA ● Das</li> </ul>                                                                                                    | x<br>suraksha.ceik<br>#board P E<br>hboard P E<br>subation T<br>applicable<br>Alowed Re by<br>Max. file size :<br>Choose file                                 | E SURA<br>erala.gov.in/e<br>c.Servces<br>Technical better<br>1<br>Fest Values as<br>we: pdf<br>512 kb<br>le No file choose                                                                                                    | KSHA<br>dit_servic                                    | e/M           | Screenshot cap<br>You can paste t<br>Profile  C Log Ou                              | oturo<br>the i<br>it | Jun 12 12:<br>ed<br>image from th<br>and<br>be<br>reference<br>Man<br>Man<br>Man<br>Man<br>Man<br>Man<br>Man<br>Man<br>Man<br>Man                                                                                                    | 07<br>ne clipbo<br>uy Other Si<br>cuments i<br>cuments i<br>c | Print CR<br>3<br>upporting<br>f applicable<br>12 kb<br>No file choosen                                                                                                    | 1      |          |             | Payment D              | etails |            | و | *  | -<br>-   | ••••••••••••••••••••••••••••••••••••••                                                                                                    | ) (U)          |
| <ul> <li>✓ % SURAKSHA</li> <li>← → C ≅ cei:</li> <li>SURAKSHA @ Day</li> </ul>                                                                                                    | x<br>suraksha.ceik<br>Abboard P E<br>Insulation T<br>Alowed file typ<br>Max. file size :<br>Choose file<br>Details of at                                      | SURA<br>erala.gov.in/e<br><services 7<br="">Technical Det<br/>1<br/>fest Values as<br/>es: pdf<br/>512 kb<br/>to file chosel<br/>athorized</services>                                                                                                    | KSHA<br>dit_service<br>topication to<br>topication to | e/M           | Screenshot cap<br>You can paste t<br>Protile ① Log Ou<br>Other Equipment De<br>2    | oturo<br>ut          | Jun 12 12<br>ed<br>mage from th<br>Am<br>Do<br>Polo<br>Man<br>Te                                                                                                    | 07<br>ne clipbo<br>uy Other Sr<br>ucuments is<br>wed file type<br>clife size : 5<br>choose file<br>st Reports                                                                                                    | Print CR<br>Print CR<br>3<br>upporting<br>f applicable<br>: pdf<br>No file choser<br>incl. Relay                                                                                                    | n      |          |             | Payment D              | etails |            | ٩ | *  | -<br>-   | • • •                                                                                                    | ) (U)<br>×     |
| <ul> <li>✓ % SURAKSHA</li> <li>← → C ↔ cei:</li> <li>SURAKSHA ♠ Des</li> </ul>                                                                                                    | x<br>suraksha.ceiki<br>nboord © E<br>Alood life ty<br>Choose fill<br>Details of at<br>Alood life ty<br>erson sa<br>Alood life ty                              | E SURA<br>rerala.gov.in/e:<br>                                                                                                    | KSHA<br>dit_servic                                    | e/M           | Screenshot cap<br>You can paste t<br>Profile ① Log Ou<br>Other Equipment De<br>2    | oture<br>it          | Jun 12 12<br>ed<br>image from tl<br>Alo<br>Maa<br>E<br>C<br>C<br>C<br>G<br>G<br>G<br>G<br>G                                                                                                    | o7<br>he clipbo<br>y Other Si<br>counters i<br>ke size is<br>choose file<br>Breakers<br>Breakers<br>Breakers                                                                                                    | Print CR<br>3<br>s.porting<br>f applicable<br>s.pdf<br>Izbb<br>No file chosel<br>lincl. Relay<br>Transformer<br>c as                                                                                                    | 1      |          |             | Payment D              | etails |            | ٩ | \$ | <u>+</u> | • • •                                                                                                    | ) (U)<br>×     |
| <ul> <li>✓ % SURAKSHA</li> <li>← → C ≅ cei:</li> <li>SURAKSHA</li></ul>                                                                                                    | x<br>suraksha.ceik<br>hboard C E<br>Alowed lie ty<br>Max.file size :<br>Choose file<br>Alowed file ty<br>Max.file size :<br>Alowed file ty<br>Max.file size : | SURA erala.gov.in/e erala.gov.in/e  rectional det  rectional det  rectional                                                                                                    | KSHA<br>dit_service<br>upplication \$                 | Status A Viev | Screenshot cap<br>You can paste t<br>Profile  C Log Ou<br>Other Equipment De        | otur<br>the i<br>ut  | Jun 12 12:<br>ed<br>image from th<br>and<br>mage<br>rom th<br>and<br>mage<br>rom th<br>and<br>mage<br>rom th<br>and<br>mage<br>rom th<br>and<br>rom th<br>and<br>rom thand<br>rom th<br>and<br>rom thand<br>rom thand<br>thand<br>thand<br>thand<br>thand<br>thand<br>thand<br>thandthand<br>thandthandthandthandthandthandthandthand | 07<br>ne clipbc<br>cuments i<br>cuments i<br>the second<br>st Reports<br>Breakers<br>merator et<br>Breakers<br>merator et<br>(the second<br>the second<br>the seco                                                                                                    | Print CR<br>3<br>4<br>4<br>4<br>5<br>5<br>6<br>7<br>4<br>9<br>9<br>12<br>4<br>5<br>12<br>4<br>5<br>12<br>14<br>5<br>12<br>14<br>5<br>10<br>7<br>10<br>7<br>10<br>10<br>10<br>10<br>10<br>10<br>10<br>10<br>10<br>10<br>10<br>10<br>10                                                                                                    | n      |          |             | Payment D              | etails |            | ٩ | ☆  |          |                                                                                                    |                |
| <ul> <li>✓ % SURAKSHA</li> <li>← → C ⇔ cei:</li> <li>SURAKSHA ♠ Das</li> </ul>                                                                                                    | Lisuiation T<br>applicable<br>Allowed He by<br>Max. He size : :<br>Choose file<br>Max. He size : :<br>Choose file                                             | SURA<br>erala.gov.in/e<br>-Services ?<br>Technical Dett<br>1<br>fest Values as<br>ses : pdf<br>512 kb<br>base : pdf<br>512 kb<br>No file choser<br>withorized<br>per Regulation<br>we : pdf<br>513 z kb                                                                                                    | KSHA<br>dit_service<br>upplication 1<br>a             | status A View | Screenshot cap<br>You can paste t<br>Protie ① Log Ou<br>Other Equipment De<br>2     | etails               | Jun 12 12<br>ed<br>mage from th<br>De<br>Allo<br>Ma<br>Te<br>G<br>G<br>G<br>G<br>G<br>G<br>G<br>G<br>G<br>G<br>G<br>G<br>G<br>G<br>G<br>G<br>G<br>G                                                                                                    | vy Other St<br>vy Other St<br>vy Oth                                                                                                    | Print CR<br>3<br>print CR<br>3<br>print CR<br>3<br>print CR<br>3<br>print CR<br>3<br>print CR<br>3<br>print CR<br>3<br>print CR<br>3<br>print CR<br>3<br>print CR<br>3<br>print CR<br>3<br>print CR<br>3<br>print CR<br>3<br>print CR<br>3<br>print CR<br>4<br>print CR<br>3<br>print CR<br>4<br>print CR<br>4<br>print | n<br>n |          |             | Payment D              | etails |            | ٩ | *  |          |                                                                                                    |                |
| <ul> <li>✓ % SURAKSHA</li> <li>← → C ↔ ceis</li> <li>SURAKSHA ← Des</li> </ul>                                                                                                    | x<br>suraksha.ceiki<br>nboord                                                                                                    | E SURA<br>erala.gov.in/e<br>cservces<br>Technical bet<br>1<br>Technical bet<br>1<br>Technical bet                                                                                                    | KSHA<br>dit_service<br>application 1<br>a             | status A Viev | Screenshot cap<br>You can paste t<br>Profile ① Log Ou<br>Other Equipment De<br>2    | oturo<br>the i       | Jun 12 12<br>ed<br>image from th<br>and<br>be<br>Allo<br>Man<br>Man<br>Allo<br>Man<br>Man<br>Man<br>Man<br>Man<br>Man<br>Man<br>Man<br>Man<br>Man                                                                                                    | o7<br>y Other Si<br>counters i<br>counters i<br>the size : 5<br>Choose file<br>the size : 2<br>Choose file<br>the size : 2<br>Choose file                                                                                                    | Print CR<br>3<br>upporting<br>f applicable<br>=:pdf<br>Itansformer<br>c as<br>=:pdf<br>No file chosel<br>No file chosel                                                                                                    | n      |          |             | Payment D              | etails |            | Q | *  | -<br>-   |                                                                                                    |                |
| <ul> <li>✓ % SURAKSHA</li> <li>← → C ≅ cei:</li> <li>SURAKSHA @ Das</li> </ul>                                                                                                    | xuraksha.ceik<br>hboard P E<br>hboard P E<br>Alowed file typ<br>Max. Ifle size :<br>Choose file<br>Max. Ifle size :<br>Choose file                            | SURA<br>erala.gov.in/e<br><services 7<br="">(1)<br/>Technical Deel<br/>(1)<br/>Fest Values as<br/>wes: pdf<br/>ssz kb<br/>le No file choses<br/>ssz bb<br/>ssz kb<br/>ssz kb</services> | KSHA<br>dit_service<br>upplication \$                 | itatus A Viev | Screenshot cap<br>You can paste t<br>Protie ① Log Ou<br>Other Equipment De<br>2     | otura<br>the i       | Jun 12 12<br>ed<br>mage from th<br>and<br>and<br>Ma<br>Ma<br>CT<br>G<br>G<br>G<br>G<br>G<br>G<br>G<br>G<br>G<br>G<br>G<br>G<br>G<br>G<br>G<br>G<br>G<br>G                                                                                                    | o7<br>y Other SS<br>we file byperations of the byperation of the byperation of the byper                                                                                                    | Print CR<br>Print CR<br>3<br>upporting<br>f applicable<br>s: pdf<br>No file chosen<br>incl. Relay<br>Transformer<br>c as<br>s: pdf<br>Sa kb<br>No file chosen                                                                                                    | n      |          |             | Payment D<br>4         | etails | Continue   |   | *  | *        |                                                                                                    |                |
| <ul> <li>✓ % SURAKSHA</li> <li>← → C ↔ ceis</li> <li>SURAKSHA ♠ Das</li> </ul>                                                                                                    | xuraksha.ceiki<br>hteoard I E<br>Alowed Bite py<br>Max. Herize:<br>Choose file<br>Max. Herize:<br>Choose file                                                 | SURA eralagovin/e eralagovin/e cservce:  Technical Dete  Technical Dete  Technical Dete  Technical Dete  Technical Dete  No file choses  thorized per Regulation se: paff S12 kb b kb b kb b b b b b b b b b b b b b                                                                                                    | KSHA<br>dit_service<br>upplication 1<br>a             | e/M           | Screenshot cap<br>You can paste t<br>Profile ① Log Ou<br>Other Equipment De<br>2    | etails               | Jun 12 12<br>ed<br>image from ti<br>Allo<br>Mail<br>Mail<br>Mail<br>Mail<br>Mail<br>Mail<br>Mail<br>Mail                                                                                                    | vy Other ST<br>vy Other ST<br>ccuments I<br>Reports<br>Breakers<br>merator et<br>glicable<br>Choose file                                                                                                    | Print CR<br>Print CR<br>3<br>apporting<br>tapplicable<br>5: dfl<br>No file chosen<br>a: dfl<br>asa kb<br>No file chosen                                                                                                    | n      |          |             | Payment D<br>4<br>Back | etails | Continue   |   | *  |          |                                                                                                    | ) U            |
| <ul> <li>✓ % SURAKSHA</li> <li>← → C ≅ cei:</li> <li>SURAKSHA @ Das</li> </ul>                                                                                                    | xuraksha.ceiki<br>hboard C E<br>Alowed file typ<br>Max. He size :<br>Choose file<br>Alowed file typ<br>Max. He size :                                         | SURA<br>erala.gov.in/e<br>-Service:<br>Technical Den<br>1<br>Technical Den<br>1<br>Fest Values as<br>wes : pdf<br>per Regulation<br>wes : pdf<br>per Regulation<br>wes : pdf<br>per Regulation<br>wes : pdf<br>per Regulation<br>den es : pdf<br>per Regulation<br>den es : pdf<br>per Regulation<br>den es : pdf<br>per Regulation<br>den es : pdf<br>per Regulation<br>den es : pdf<br>per Regulation<br>den es : pdf<br>per Regulation<br>den es : pdf<br>den es : pdf<br>den es :                                                                                                    | KSHA<br>dit_service<br>upplication \$                 | Status A Viev | Screenshot cap<br>You can paste t<br>Profile O Log Ou<br>Other Equipment De         | oturit it            | Jun 12 123<br>ed<br>image from th<br>and<br>be<br>able<br>able<br>able<br>able<br>able<br>able<br>able<br>a                                                                                                    | y Other Sr<br>y Other Sr<br>cuments in the second<br>compared in the second<br>structure of the type<br>well the type<br>well the type<br>include<br>the type of the type<br>of the second<br>structure of the type<br>second structure of the second<br>structure of the type<br>second structure of the second<br>structure of the second structure of the second<br>structure of the second structure of the second<br>structure of the second structure of the second structure of the<br>second structure of the second structure of the second<br>structure of the second structure of the second structure of the<br>second structure of the second structure of the second structure of the<br>second structure of the second structure of the second structure of the<br>second structure of the second structure of the second structure of the<br>second structure of the second structure of the second structure of the<br>second structure of the second structure of the second structure of the<br>second structure of the second structure of the second structure of the<br>second structure of the second structure of the second structure of the<br>second structure of the second structure of the second stru                                                                                                    | Print CR<br>Print CR<br>3<br>upporting<br>f applicable<br>s: pdf<br>12 kb<br>No file chosen<br>incl. Relay<br>Transformer<br>c as<br>a: pdf<br>No file chosen<br>No file chosen                                                                                                    | n      |          |             | Payment D              | etails | Continue   |   | ☆  |          |                                                                                                    | ) U            |
| <ul> <li>✓ ※ SURAKSHA</li> <li>← → C ⇔ ceix</li> <li>SURAKSHA ● Das</li> </ul>                                                                                                    | X<br>suraksha.ceiki<br>hteoret C E<br>Alowed He up<br>Max. He size :<br>Choose file<br>Max. He size :<br>Choose file                                          | SURA<br>erala.gov.in/e<br>-Services ()<br>Technical Dett<br>(1)<br>Fest Values as<br>we: ::elf<br>No file chosen<br>whorized<br>per Regulation<br>se: ::elf<br>S12 kb<br>No file chosen<br>ka (k) (k) (k) (k) (k) (k) (k) (k) (k) (k)                                                                                                    | KSHA<br>dit_service<br>upplication 1<br>a             | e/M           | Screenshot cap<br>You can paste t<br>Profile ① Log Ou<br>①<br>①<br>①<br>①<br>①<br>② | oturt<br>ut          | Jun 12 12<br>ed<br>mage from tl<br>Allo<br>Allo<br>Ma<br>Te<br>C<br>C<br>G<br>G<br>G<br>G<br>G<br>G<br>G<br>G<br>G<br>G<br>G<br>G<br>G<br>G<br>G<br>G<br>G                                                                                                    | o7<br>ne clipbo<br>y Other Si<br>ucuments is<br>second to the second<br>the second to the second<br>second to the second<br>the second to the second<br>the second to the second<br>the second to the second<br>the second to the second to the second<br>the second to the second to the second<br>the second to the second to the second to the second<br>to the second to the second to the second to the second<br>to the second to the second t                                                                                                    | Print CR<br>3<br>upporting<br>fapplicable<br>5: pdf<br>ick. Relay<br>Transformer<br>c as<br>5: pdf<br>2: pdf<br>2:                                                                                                    | n      |          |             | Payment D<br>4         | etails | Continue   |   | *  | *        |                                                                                                    |                |

Enter required details as shown above

| Y 🗱 SURAKSHA                  |                                                                                                    |                                                                                                    | 12:01                                                            |                                                  |    |    | -           | • •»                                                                                   | 0                  |
|-------------------------------|----------------------------------------------------------------------------------------------------|----------------------------------------------------------------------------------------------------|------------------------------------------------------------------|--------------------------------------------------|----|----|-------------|----------------------------------------------------------------------------------------|--------------------|
|                               | × 🕲 SURAKSHA                                                                                                    | Screenshot captured                                                                                                    |                                                                  |                                                  |    |    | 9           | 6                                                                                      | ×                  |
| ← → C º= cei                  | suraksha.ceikerala.gov.in/edit_service/M                                                                                                    | You can paste the image from                                                                                                    | n the clipboard.                                                 |                                                  | Q  | ☆  | ₹           | A                                                                                      | :                  |
| SURAKSHA 🖄 Das                | shboard 🗇 E-Services 🕫 Application Status                                                                                                    | 옥 View Profile  ❶ Log Out                                                                                                    |                                                                  |                                                  |    |    |             | ® Weld                                                                                 | com                |
|                               | 2022                                                                                                    |                                                                                                    |                                                                  |                                                  |    |    |             |                                                                                        |                    |
|                               |                                                                                                    |                                                                                                    |                                                                  |                                                  |    |    |             |                                                                                        |                    |
|                               |                                                                                                    |                                                                                                    |                                                                  |                                                  |    |    |             |                                                                                        |                    |
|                               | Technical Details                                                                                                    | Other Equipment Details                                                                                                    | Print CR                                                         | Payment Details                                  |    |    |             |                                                                                        |                    |
|                               |                                                                                                    |                                                                                                    |                                                                  |                                                  |    |    |             |                                                                                        |                    |
|                               |                                                                                                    |                                                                                                    |                                                                  |                                                  |    |    |             |                                                                                        |                    |
|                               |                                                                                                    | FORM OF COMPLET                                                                                                    | TION CERTIFICATE                                                 |                                                  |    |    |             |                                                                                        |                    |
|                               | I/We certify that the installation detailed below<br>Electricity Authority Regulations, 2023, IS:304                                                                                                    | has been installed by me/us and tested and that to<br>3, IS 732 and other relevant codes of electrical insta                                                                                                    | the best of my/our knowledge and belief, the ins<br>llations.    | tallation complies with the provision of Central |    |    |             |                                                                                        |                    |
|                               | 1 Name of installation :                                                                                                    | Test installation name                                                                                                    |                                                                  |                                                  |    |    |             |                                                                                        |                    |
|                               | 2 Voltage and System of Supply :                                                                                                    |                                                                                                    |                                                                  |                                                  |    |    |             |                                                                                        |                    |
|                               | Signature of the Supervisor                                                                                                    | Signature                                                                                                    | of the Owner                                                     | Signature of the Contractor                      |    |    |             |                                                                                        |                    |
|                               |                                                                                                    |                                                                                                    |                                                                  |                                                  |    |    |             |                                                                                        |                    |
|                               |                                                                                                    | Form of comp                                                                                                    | etion certificate                                                |                                                  |    |    |             |                                                                                        |                    |
|                               |                                                                                                    |                                                                                                    |                                                                  |                                                  |    |    |             |                                                                                        |                    |
|                               |                                                                                                    |                                                                                                    |                                                                  | Back Continue                                    |    |    |             |                                                                                        |                    |
|                               |                                                                                                    |                                                                                                    |                                                                  |                                                  |    |    |             |                                                                                        |                    |
|                               |                                                                                                    |                                                                                                    |                                                                  |                                                  |    |    |             |                                                                                        |                    |
|                               |                                                                                                    |                                                                                                    |                                                                  |                                                  |    |    |             |                                                                                        |                    |
|                               | SURAKSHA © 2024 - Crafted with Netroxe.                                                                                                    |                                                                                                    | DEPARTMENT OF ELECTRICAL INSPECTOR                               | RATE                                             |    |    |             |                                                                                        |                    |
| Upload com                    | oletion report which                                                                                                    | • • • • • • •                                                                                                    |                                                                  |                                                  |    |    |             |                                                                                        |                    |
|                               | sieuon report miner                                                                                                    | i is downloaded fro                                                                                                    | om previous page                                                 | (after signed)                                   |    |    |             |                                                                                        |                    |
| s 🧿 Google Chrome             | siedon report winer                                                                                                    | 1 IS dOWNloaded fro                                                                                                    | om previous page                                                 | (after signed)                                   |    |    | A           | <b>▲ ●</b> )                                                                           | Ċ                  |
| s O Google Chrome<br>SURAKSHA | × SURAKSHA                                                                                                    | I IS downloaded fro                                                                                                    | om previous page                                                 | (after signed)                                   |    |    | ÷           | •                                                                                      | ()<br>×            |
| s                             | × SURAKSHA                                                                                                    | 1 IS downloaded fro<br>Jun 12                                                                                                    | om previous page                                                 | (after signed)                                   | Q  | ☆  | -<br>-      | • •)<br>•                                                                              | ()<br>×<br>·       |
| s                             | X SURAKSHA<br>suraksha.ceikerala.gov.in/edit_service/M<br>shboard @E.Services @Application Status                                                                                                    | Screenshot captured<br>You can paste the image from                                                                                                    | om previous page<br>12:07<br>n the clipboard.                    | (after signed)                                   | ବ୍ | ☆  | *<br>-<br>* |                                                                                        | ()<br>×<br>:       |
| s ② Coogle Chrome             | SURAKSHA  suraksha.ceikerala.gov.in/edit_service/M  ahboard      E-Services      Application Status                                                                                                    | IS downloaded fro         Jun 12         Image: Screenshot Captured You can paste the image from You can paste the image from O Log Out                                                                                                    | n the clipboard.                                                 | (after signed)                                   | Q  | ☆  | *<br>-<br>* | A Welcon                                                                               | ()<br>×<br>:<br>ne |
| s                             | × SURAKSHA<br>suraksha.ceikerala.gov.in/edit_service/M<br>ohboard PE-Services PApplication Status                                                                                                    | 1 IS downloaded from Jun 12         Image: Superstand Street Street Str | om previous page<br>12:07<br>n the clipboard.                    | (after signed)                                   | Q  | ☆  | *<br>-<br>* | A Welcon                                                                               | ()<br>×<br>:       |
| s     9 Google Chrome         | × SURAKSHA  suraksha.ceikerala.gov.in/edit_service/M  ahboard PE-Services PApplication Status  Technical Details                                                                                                    | Screenshot captured<br>You can paste the image from<br>& Veew Profile                                                                                                    | n the clipboard.                                                 | (after signed)                                   | Q  | *  | *<br>+      | A<br>Welcon                                                                            | ()<br>×<br>:       |
| s                             | × SURAKSHA  suraksha.ceikerala.gov.in/edit_service/M  shoard PE-Services PApplication Status  technical benalts  1                                                                                                    | 1 IS downloaded from         Jun 12         Image: Screenshot captured         You can paste the image from         A View Profile       Image: Screenshot Captured         Other Equipment Details         2                                                                                                    | print CR<br>3                                                    | (after signed)                                   | Q  | *  | ه<br>ج<br>۲ | (P)<br>(A)<br>(Welcon                                                                  | (U)<br>×<br>i      |
| s                             | SURAKSHA  suraksha.ceikerala.gov.in/edit_service/M  shboard  E-Services  Application Status  Technical Details  1                                                                                                    | 1 IS downloaded from         Jun 12         Image: Screenshot captured         You can paste the image from         A View Profile       Image: Log Out         Other Equipment Details         (2)                                                                                                    | print CR<br>(3)                                                  | (after signed)                                   | Q  | *  | ی<br>ج      | a ()<br>()<br>()<br>Welcon                                                             | U)<br>×<br>i:      |
| s                             | × SURAKSHA  suraksha.ceikerala.gov.in/edit_service/M  ahboard      E-Servces      Application Status      Technical Details      1  Enco Datails                                                                                                    | 1 IS downloaded from         Jun 12         Image: Serie shot captured         You can paste the image from         A View Profile         O Log Out                                                                                                    | print CR<br>3                                                    | (after signed)                                   | ٩  | ☆  | •<br>•      | a ()<br>()<br>()<br>()<br>()<br>()<br>()<br>()<br>()<br>()                             | ()<br>×<br>ii      |
| s                             | × SURAKSHA  suraksha.ceikerala.gov.in/edit_service/M  akboard CEServices CApplication Status  Technical Details  Technical Details  Fee Details                                                                                                    | 1 IS downloaded from Jun 12         Jun 12         Image: Screenshot captured You can paste the image from You can paste the image from O Log Out         A View Profile       O Log Out         Other Equipment Details         2                                                                                                    | print СК<br>3                                                    | (after signed)                                   | Q  | *  | ه<br>ج      | (a)<br>(b)<br>(c)<br>(c)<br>(c)<br>(c)<br>(c)<br>(c)<br>(c)<br>(c)<br>(c)<br>(c        | U × ···            |
| s                             |                                                                                                    | 1 IS downloaded from Jun 12         Jun 12         Screenshot captured You can paste the image from You can paste the image from Out         A Vew Profile       © Log Out                                                                                                    | print CR<br>3                                                    | (after signed)                                   | ٩  | \$ | -<br>-      | (a)<br>(b)<br>Welcon                                                                   | ()<br>×<br>ii      |
| s                             | SURAKSHA      Suraksha.ceikerala.gov.in/edit_service/M      suraksha.ceikerala.gov.in/edit_service/M      rechnical Details      Technical Details      Technical Details      Total Inspection Fee : Rs.2125 /-     *Advance Inspection Fee Paid : Rs.0 /- As-fitted drawing fee: Rs.0 /-                                                                                                    | A IS downloaded fro<br>Jun 12<br>Screenshot captured<br>You can paste the image from<br>A View Profile O Log Out<br>Other Equipment Details                                                                                                    | print CR<br>3                                                    | (after signed)                                   | Q  | *  | ی<br>ج      | (a)<br>(b)<br>(c)<br>(c)<br>(c)<br>(c)<br>(c)<br>(c)<br>(c)<br>(c)<br>(c)<br>(c        | U ×                |
| s                             | X SURAKSHA  suraksha.ceikerala.gov.in/edit_service/M  suboard CEServices CApplication Status  Technical Details  Total Inspection Fee : Rs.2125 /-  *dvance Inspection Fee Paid : Rs. 0 /- As-fitted drawing fee: Rs. 0 /- Total fee paid Rs. 0 /- Total fee paid Rs. 0 / | 1 IS downloaded from         Jun 12         Image: Screenshot Captured         You can paste the image from         A View Profile         Other Equipment Details         (2)                                                                                                    | print CR<br>3                                                    | (after signed)                                   | ٩  | *  | ्<br>र      | (a)<br>(c)<br>(c)<br>(c)<br>(c)<br>(c)<br>(c)<br>(c)<br>(c)<br>(c)<br>(c               | U<br>×<br>ii       |
| s                             | X SURAKSHA  suraksha.ceikerala.gov.in/edit_service/M  athoard C E-Services Application Status  technical Details  Technical Details  Tetal Inspection Fee Rs.2125 /.  'Advance Inspection Fee Rs.2125 /.  'Advance Inspection Fee Rs.0 /.  Total tee paid Rs.0 /.  Balance fee to be paid : Rs.2125 /.                                                                                                    | 1 IS downloaded from         Jun 12         Image: Screenshot captured         You can paste the image from         A View Profile       Image: Screenshot captured         Other Equipment Details         Image: Screenshot captured         Image: Screenshot captured         You can paste the image from                                                                                                    | print CR<br>(3)                                                  | (after signed)                                   | ٩  | ☆  | ی<br>ج      | A ()<br>C<br>Welcon                                                                    | ()<br>×<br>ne      |
| s                             | × SURAKSHA  suraksha.ceikerala.gov.in/edit_service/M  ahourd CEServices Application Status  technical Details  Technical Details  Total Inspection Fee: Rs.2125 /.  'Advance Inspection Fee Paid : Rs. 0 /. As-fitted drawing fee: Rs. 0 /. Total fee paid Rs. 0 /. Balance fee to be paid : Rs. 2125 /.  Office Details                                                                                                    | IS downloaded from Jun 12         Image: Superstand Street Street Stree | ринск<br>ринск<br>З                                              | (after signed)                                   | ٩  | ×  | •           | A ()<br>A Velcon                                                                       | ()<br>×<br>ne      |
| s                             | SURAKSHA      Suraksha.ceikerala.gov.in/edit_service/M      suraksha.ceikerala.gov.in/edit_service/M      suraksha.ceikerala.gov.in/edit_service/M      rechnical Details      Tetal Inspection Fee ?      Suraksha.ceikerala.gov.in/edit_service/M      Fee Details      Total Inspection Fee ?      Suraksha.ceikerala.gov.in/edit_service/M      Balance fee to be paid : Rs. 2125 /-      Office Details      Application going to submit Office of the C                                                                                                    | A IS downloaded fro<br>Jun 12<br>Jun 12<br>Screenshot captured<br>You can paste the image from<br>A View Profile O Log Out<br>Other Equipment Details<br>(2)                                                                                                    | print CR<br>3                                                    | (after signed)                                   | ٩  | *  | ی<br>ج      | (a)<br>(a)<br>(b)<br>(c)<br>(c)<br>(c)<br>(c)<br>(c)<br>(c)<br>(c)<br>(c)<br>(c)<br>(c |                    |
| s                             | X SURAKSHA      SURAKSHA  suraksha.ceikerala.gov.in/edit_service/M  thooard E:Services P Application Status      Technical Details      Technical Details      Total Inspection Fee : Rs.2125 /-      "Advance Inspection Fee Paid : Rs. 0 /-      As-fitted drawing fee: Rs. 0 /-      Total fee paid Rs. 0 /-      Balance fee to be paid : Rs. 2125 /-      Office Details      Application going to submit Office of the C      Payment Details                                                                                                    | A IS downloaded fro<br>Jun 12<br>Jun 12<br>Screenshot captured<br>You can paste the image from<br>A View Profile O Log Out<br>Other Equipment Details<br>(2)<br>hief Electrical Inspector                                                                                                    | print CR<br>(3)                                                  | (after signed)                                   | ٩  | *  | ی<br>ج      | Veicon                                                                                 | U<br>×<br>         |
| s                             | × SURAKSHA  suraksha.ceikerala.gov.in/edit_service/M  suraksha.ceikerala.gov.in/edit_service/M  suboard C E-Services C Application Status  Technical Details  Total Inspection Fee : Rs.2125 /.  'Advance Inspection Fee Paid : Rs. 0 /.  As-fitted drawing fee: Rs. 0 /.  Balance fee to be paid : Rs. 2125 /.  Office Details  Application going to submit Office of the C  Payment Details  Upload completion Certificate                                                                                                    | A IS downloaded fro<br>Jun 12<br>Jun 12<br>Screenshot captured<br>You can paste the image from<br>A View Profile O Log Out<br>Other Equipment Details<br>2<br>A View Profile O Log Out                                                                                                    | ринск<br>ринск<br>з                                              | (after signed)                                   | ٩  | ×  | ی<br>ج<br>* | Veicon                                                                                 | U × · · ·          |
| s                             | SURAKSHA      SURAKSHA      suraksha.ceikerala.gov.in/edit_service/M      bhoord      E-Services         P Application Status          Technical Details          Total Inspection Fee : Rs.2125 /-          "Advance Inspection Fee Paid : Rs. 0 /-          As-fitted drawing fee: Rs. 0 /-          Total fee paid Rs. 0 /-          Balance fee to be paid : Rs. 2125 /-          Office Details          Application going to submit Office of the C          Payment Details          Upload completion Certificate          Li                                                                                                    | A IS downloaded fro<br>Jun 12<br>Jun 12<br>Screenshot captured<br>You can paste the image from<br>A View Profile O Log Out<br>Other Equipment Details<br>(2)                                                                                                    | print CR<br>3                                                    | (after signed)                                   | Q  | ¢  | ·<br>●      | Veicon                                                                                 |                    |
| s                             | X SURAKSHA  suraksha.ceikerala.gov.in/edit_service/M  suraksha.ceikerala.gov.in/edit_service/M  suraksha.ceikerala.gov.in/edit_service/M  rechnical Details  Tetal Inspection Fee: Rs.2125 /-  'Advance Inspection Fee Paid : Rs. 0/- As-fitted drawing fee: Rs. 0/- Total fee paid Rs. 0/- Balance fee to be paid : Rs. 2125 /-  Office Details  Application going to submit Office of the C  Payment Details  Upload completion Certificate  Discourse  Discourse Discourse  Discourse  Discourse  Discourse  Discourse  Discourse  Discourse  Discourse  Discourse  Discourse Discourse  Discourse  Discourse Discourse Disc | A IS downloaded fro<br>Jun 12<br>Jun 12<br>Screenshot captured<br>You can paste the image from<br>A View Profile O Log Out<br>Other Equipment Details<br>(2)                                                                                                    | print CR<br>(3)                                                  | (after signed)                                   | ٩  | ×  | ●<br>一<br>一 | Veicon                                                                                 |                    |
| s                             | X SURAKSHA  suraksha.ceikerala.gov.in/edit_service/M  suraksha.ceikerala.gov.in/edit_service/M  suraksha.ceikerala.gov.in/edit_service/M  suraksha.ceikerala.gov.in/edit_service/M  rechnical Details  Technical Details  Tetal Inspection Fee: Rs.2125 /-  'Advance Inspection Fee: Rs.2125 /-  'Advance Inspection Fee: Rs.2125 /-  Total Inspection Fee: Rs.2125 /-  Total Tee paid Rs. 0 /-  Balance fee to be paid : Rs. 2125 /-  Office Details  Application going to submit Office of the C  Payment Details  Upload completion Certificate  Distance Interview Interview  | IS downloaded from         Jun 12         Image: Screenshot captured You can paste the image from         Image: View Profile       Image: Construction of the image from         Other Equipment Details       Image: Construction of the image from         Image: Construction of the image from       Image: Construction of the image from         Image: Construction of the image from       Image: Construction of the image from         Image: Construction of the image from       Image: Construction of the image from         Image: Construction of the image from       Image: Construction of the image from         Image: Construction of the image from       Image: Construction of the image from         Image: Construction of the image from       Image: Construction of the image from         Image: Construction of the image from       Image: Construction of the image from         Image: Construction of the image from       Image: Construction of the image from         Image: Construction of the image from       Image: Construction of the image from         Image: Construction of the image from       Image: Construction of the image from         Image: Construction of the image from       Image: Construction of the image from         Image: Construction of the image from       Image: Construction of the image from         Image: Construction of the image from       Image: Construction of the image from <tr< td=""><td>print CR<br/>(3)</td><td>(after signed)</td><td>٩</td><td>×</td><td>。<br/>一<br/>一</td><td>Veicon</td><td></td></tr<>                                                                                                    | print CR<br>(3)                                                  | (after signed)                                   | ٩  | ×  | 。<br>一<br>一 | Veicon                                                                                 |                    |
| s                             | SURAKSHA      SURAKSHA      suraksha.ceikerala.gov.in/edit_service/M      suraksha.ceikerala.gov.in/edit_service/M      suraksha.ceikerala.gov.in/edit_service/M      suraksha.ceikerala.gov.in/edit_service/M      rechnical Details      Tetal Inspection Fee ? R8.2125 /.      Yavance Inspection Fee ?R8.2125 /.      Total Inspection Fee ?R8.2125 /.      Total Inspection Fee ?R8.2125 /.      Total Inspection Fee ?R8.2125 /.      Mathematical Service ?      As-fittee drawing fee: R8. 2125 /.      Diffice Details      Application going to submit Office of the C      Payment Details      Upload completion Certificate      Diffice Details                                                                                                    | IS downloaded from         Jun 12         Image: Screenshot captured You can paste the image from         Image: Note the image from         Image: Note the image from         I                                                                                                    | Dem previous page<br>1207<br>In the clipboard.<br>3<br>3<br>Back | (after signed)                                   | ٩  | ×  | ●<br>一<br>一 | Veicon                                                                                 |                    |

Make fee payment for application submission.

In case of Direct Completion Report submission, use the Direct Completion Report submission option from eService menu itself.

| s 🍳 Google Chrome           |                                                              | Jun 12 12:48                                                                                 |                                        | 🗛 🌒 🕛     |
|-----------------------------|--------------------------------------------------------------|----------------------------------------------------------------------------------------------|----------------------------------------|-----------|
| ✓ SURAKSHA                  | × SURAKSHA - Department ×                                    | M Inbox - cei.suraksha@gm × +                                                                |                                        | - • ×     |
| ← → C 😁 ceisuraks           | ha.ceikerala.gov.in/apply_scheme/MTg=/1                      |                                                                                              | ९ 🕁                                    | 坐 🔺 :     |
| M Gmail 🛛 🕲 Email Web Clie. | 🐵 Department o 🎂 SAMRAKSHA                                   | 👌 Suraksha  🚹 SURAKSHA - D  🕇 SAMF                                                           | RAKSHA 🚱 SURAKSHA AD 🔓 Google എത്ത്    | >>        |
| SURAKSHA @ Dashboard        |                                                              |                                                                                              |                                        | ® Welcome |
|                             |                                                              |                                                                                              |                                        |           |
|                             | 1                                                            | 2 3                                                                                          |                                        |           |
| Ins                         | stallation Details                                           |                                                                                              |                                        |           |
|                             | Installation Name*                                           | Consumer Name*                                                                               | Installation Address*                  |           |
| c                           | Consumer Number                                              | Consumer Email* (Consumer Email and phone number will be used for<br>periodical internation) | Consumer phone number*                 |           |
|                             | Installation Landmark*                                       | Street*                                                                                      | Pincode*                               |           |
|                             |                                                              |                                                                                              |                                        |           |
| Ţ                           | District*                                                    | Local body*                                                                                  | Panchayath / Muncipality /Corporation* |           |
|                             | Choose                                                       | Choose                                                                                       | Choose                                 |           |
| ,                           | KSEB Section*                                                |                                                                                              |                                        |           |
|                             | Choose                                                       |                                                                                              |                                        |           |
|                             | Contractor License No<br>(CA-XXXXX, CB-XXXXX) Search Licence | Contractor Name                                                                              | License Validity                       |           |
| 5                           | Scope                                                        | License Status                                                                               | Add Another Contractor                 |           |
|                             | h                                                            |                                                                                              |                                        |           |
| S                           | Supervisor Permit No<br>None selected -                      |                                                                                              |                                        |           |

Enter required details as shown above

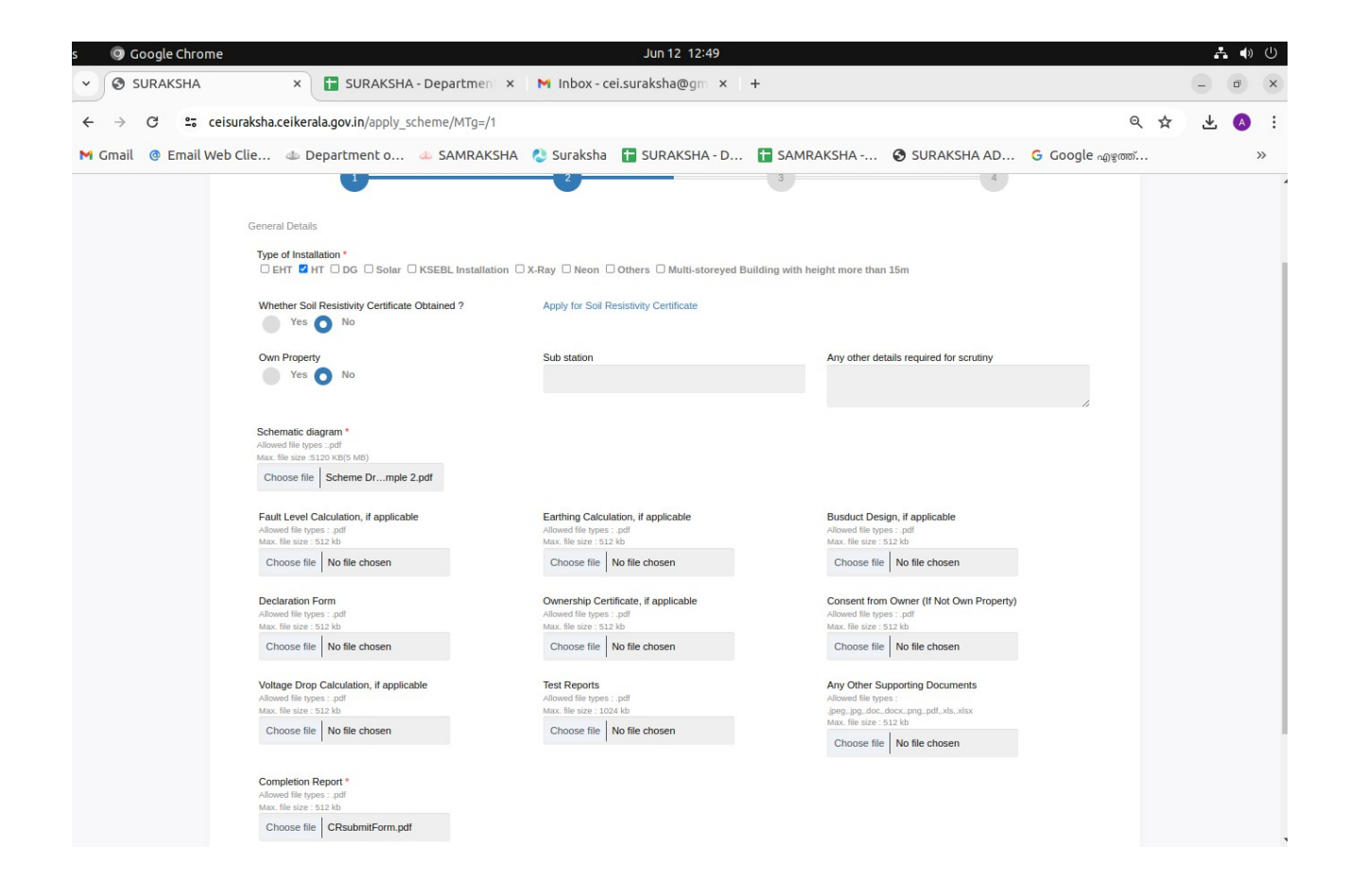

#### Upload required documents

| s 🧿 Google Chrome          |                                                                                                 | Jun 12 12:50                             |                             |               |                  | A | • •)   | $\bigcirc$ |
|----------------------------|-------------------------------------------------------------------------------------------------|------------------------------------------|-----------------------------|---------------|------------------|---|--------|------------|
| ✓ SURAKSHA ×               | SURAKSHA - Depa                                                                                 | Screenshot captured                      |                             | ]             |                  | - | ē      | ×          |
| ← → C 😁 ceisuraksha.ceike  | erala.gov.in/apply_scheme/I                                                                     | You can paste the image from the cl      | ipboard.                    |               | ९ 🕁              | * | A      | :          |
| M Gmail 🔮 Email Web Clie 🧆 | Department o 🧆 SAMRAKSI                                                                         | HA 👌 Suraksha  🚹 SURAKSHA - D            | 🖬 SAMRAKSHA 🕻               | SURAKSHA AD   | G Google എത്ത്   |   | ;      | •>         |
| M Gmail @ Email Web Clie 4 | Department o & SAMRAKSI<br>Servere & Appleaten State A ve<br>1<br>Optimis<br>ry Unit Price (Rs) | HA Courier Suraksha Courier Suraksha - D | Close Save cha              | Add Equipment | G Google Apgrost |   | S Welc | ><br>ome   |
| SURAKSHA © 20              | 124 - Crafted with Netroxe.                                                                     | DEPAR                                    | MENT OF ELECTRICAL INSPECTO | RATE          |                  |   |        |            |
| SURAKSHA © 20              | 124 - Crafted with Netroxe.                                                                     | DEPART                                   | MENT OF ELECTRICAL INSPECTO | RATE          |                  |   |        |            |

Fee to be paid will be shown

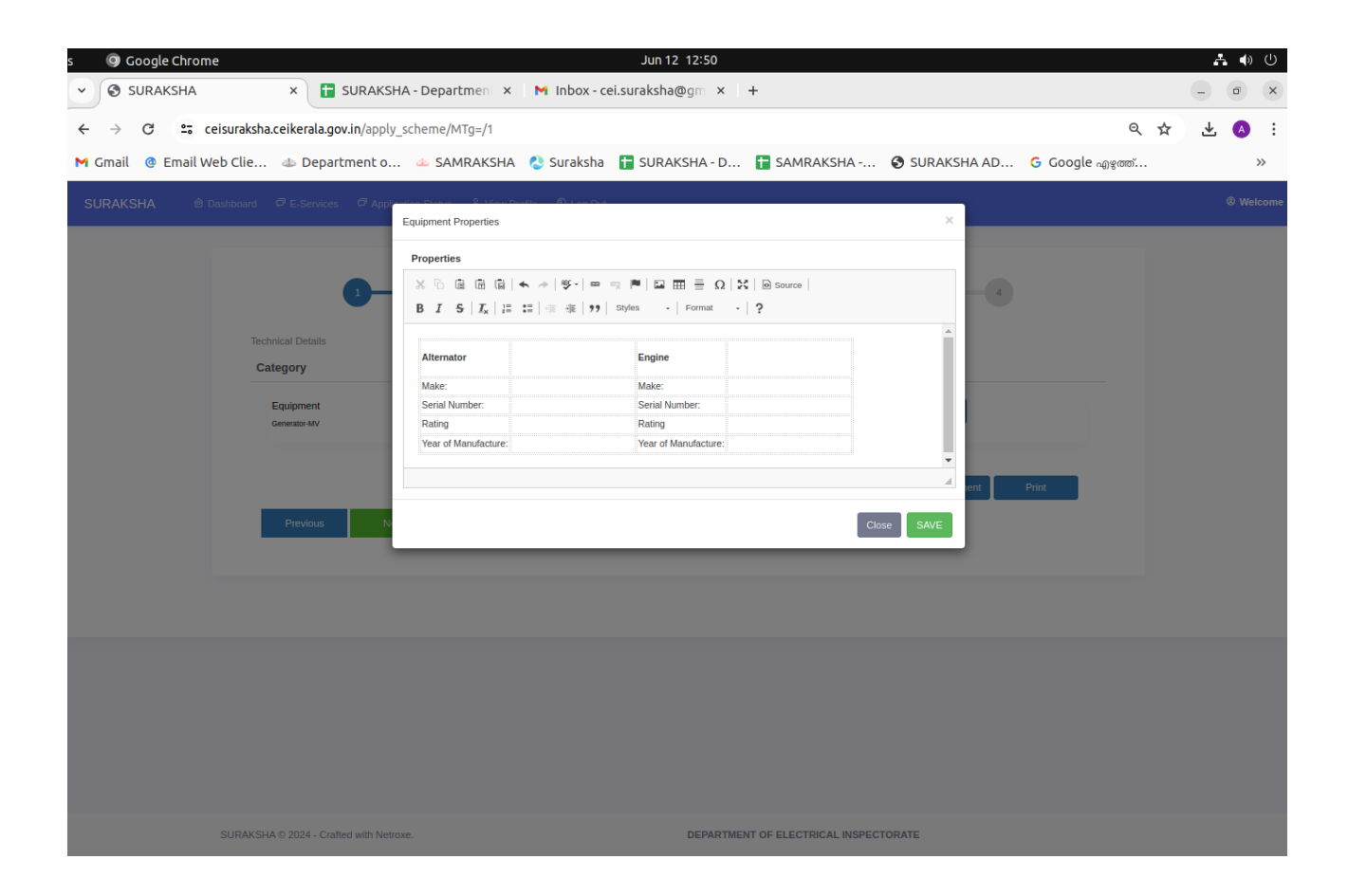

| ✓ SURAKSHA × +                                                                                                    |                                       |     |   | – ä ×         |
|----------------------------------------------------------------------------------------------------|---------------------------------------|-----|---|---------------|
| $\leftrightarrow$ $ ightarrow$ ${f C}$ ==; ceisuraksha.ceikerala.gov.in/apply_scheme/Mw==/1                                                                                                    |                                       | ९ 🖈 | ᆇ | 🔒 Incognito 🚦 |
| SURAKSHA 🕆 Dashboard 🕫 E-Services 🧖 Application Status 🕺 View Profile 🔍 Log Out                                                                                                    |                                       |     |   | Welcome       |
| علي حالي المحالي المحا<br>المحالي المحالي المحال | а ф                                   |     |   |               |
|                                                                                                    |                                       |     |   |               |
| SURAKSHA © 2024 - Crafted with Netroxe.                                                                                                    | DEPARTMENT OF ELECTRICAL INSPECTORATE |     |   |               |

Make fee payment for application submission.

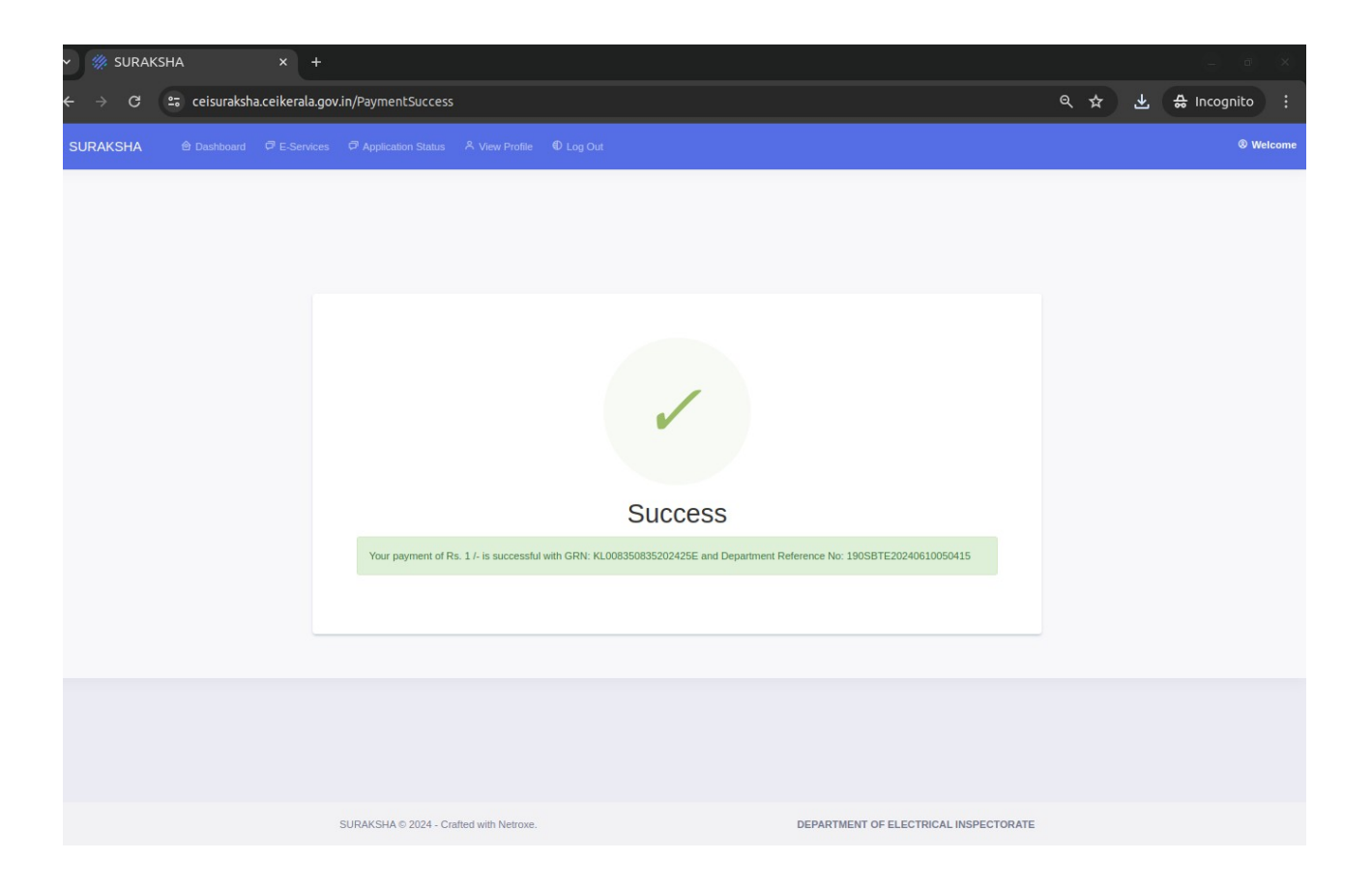